# **Routing Profile**

Im Hauptmenü Routen, Untermenü Routing-Profile können bis zu 9 Profile einzeln aktiviert oder deaktiviert werden. Für jedes Profil kann eine Profilbezeichnung eingegeben werden.

| Routen - Routing Profile |                      |           |  |
|--------------------------|----------------------|-----------|--|
| Aktives Profil           | - ¥                  |           |  |
| Profil                   | Bezeichnung          | Verfügbar |  |
| 1                        | Arbeitszeit          |           |  |
| 2                        | Mittagspause         |           |  |
| 3                        | Feierabend normal    | 1         |  |
| 4                        | Feierabend Feiertage | 1         |  |
| 5                        | Profil 5             |           |  |
| 6                        | Profil 6             |           |  |
| 7                        | Profil 7             |           |  |
| 8                        | Profil 8             |           |  |
| 9                        | Profil 9             |           |  |

# **Routing Profile bearbeiten**

### **Profil-Nummer**

Es stehen genau 9 Profile zur Verfügung. Die Profile sind fest durchnummeriert. Die Nummern können nicht verändert werden.

| Profil |  |
|--------|--|
| 1      |  |

### Bezeichnung

Jedes Profil kann eine eigene Bezeichnung bekommen. Im Untermenü "Routen eingehend" kann in einer Gateway-Gruppe jede Wählregel genau einem Profil zugeordnet werden.

| Bezeichnung    |   |
|----------------|---|
| Standardprofil | 1 |

## Verfügbar

Damit ein Routing-Profil in einer Gateway-Gruppe ausgewählt werden kann, muss das Profil per Check-Box als "verfügbar" aktiviert sein.

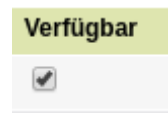

# **Routing Profile aktivieren**

Um ein bestimmtes Routing-Profil zu aktivieren, muss eine Service-Nummer angerufen werden. Damit ein Benutzer Routing-Profile aktivieren kann, muss dieser in mindestens einer Gruppe sein, welche das Recht "set\_routing\_profile" hat.

### Berechtigungs-Gruppe einrichten

Im Hauptmenü "Administration", Untermenü "Gruppen" kann in der untersten Zeile eine neue Gruppe angelegt werden.

| set routing profile | Darf Routing Profile aktivieren | user <b>V</b> |   |
|---------------------|---------------------------------|---------------|---|
| cor_roading_prome   | Duri rodung Prono utarioren     |               | 6 |

Wenn die neu angelegte Gruppe bearbeitet wird, kann dort die Berechtigung Routing Profile zu aktiveren hinzugefügt werden. Dazu muss in der Spalte "Berechtigung" im Drop-Down der Wert "set\_routing\_profile" und in der Spalte "auf Gruppe" die neu angelegte Gruppe "set\_routing\_profile" ausgewählt werden. Zum Speichern auf das Symbol mit dem grünen Pluszeichen klicken.

| Berechtigungen der Gruppe "set_routing_profile" |                                                       |   |  |
|-------------------------------------------------|-------------------------------------------------------|---|--|
| Berechtigung                                    | auf Gruppe                                            |   |  |
| set_routing_profile ▼                           | set_routing_profile Darf Routing Profile aktivieren ▼ | + |  |

Um einen Benutzer der neuen Berechtigungsgruppe hinzuzufügen, muss unter der Überschrift die Nebenstellennummer des Benutzers eingegeben und durch klick auf das Symbol mit dem grünen Pluszeichen bestätigt werden.

| Mitglieder der Gruppe | "set_routing_profile" |   |
|-----------------------|-----------------------|---|
| Тур                   | Mitglied              |   |
|                       | 1111                  | • |

## **Routing-Profil aktivieren**

Um ein Routing-Profil zu aktivieren ruft ein berechtigter Benutzer die Service-Nummer \*38 + Nummer des Profils an. Z.B. \*381 um das Profil Nr. 1 zu aktivieren oder \*389 um das Profil Nr. 9 zu aktivieren. Wenn die Aktivierung erfolgreich war, ist der Quittungston zu hören. Wenn die Aktivierung nicht erfolgreich war, ist der Fehlerton zu hören.

| From:<br>https://wiki.ucware.com/ - UCware-Dokumentation                                      |  |
|-----------------------------------------------------------------------------------------------|--|
| Permanent link:<br>https://wiki.ucware.com/archiv/4_x/inbound/routing-profiles?rev=1658994706 |  |

Last update: 18.03.2023 14:47